### **Reserve Waiver Report**

IntroductionThis guide provides the procedures for running a report of waivers for<br/>Reservists in a certain waiver status in Direct Access (DA)

**Procedures** See below.

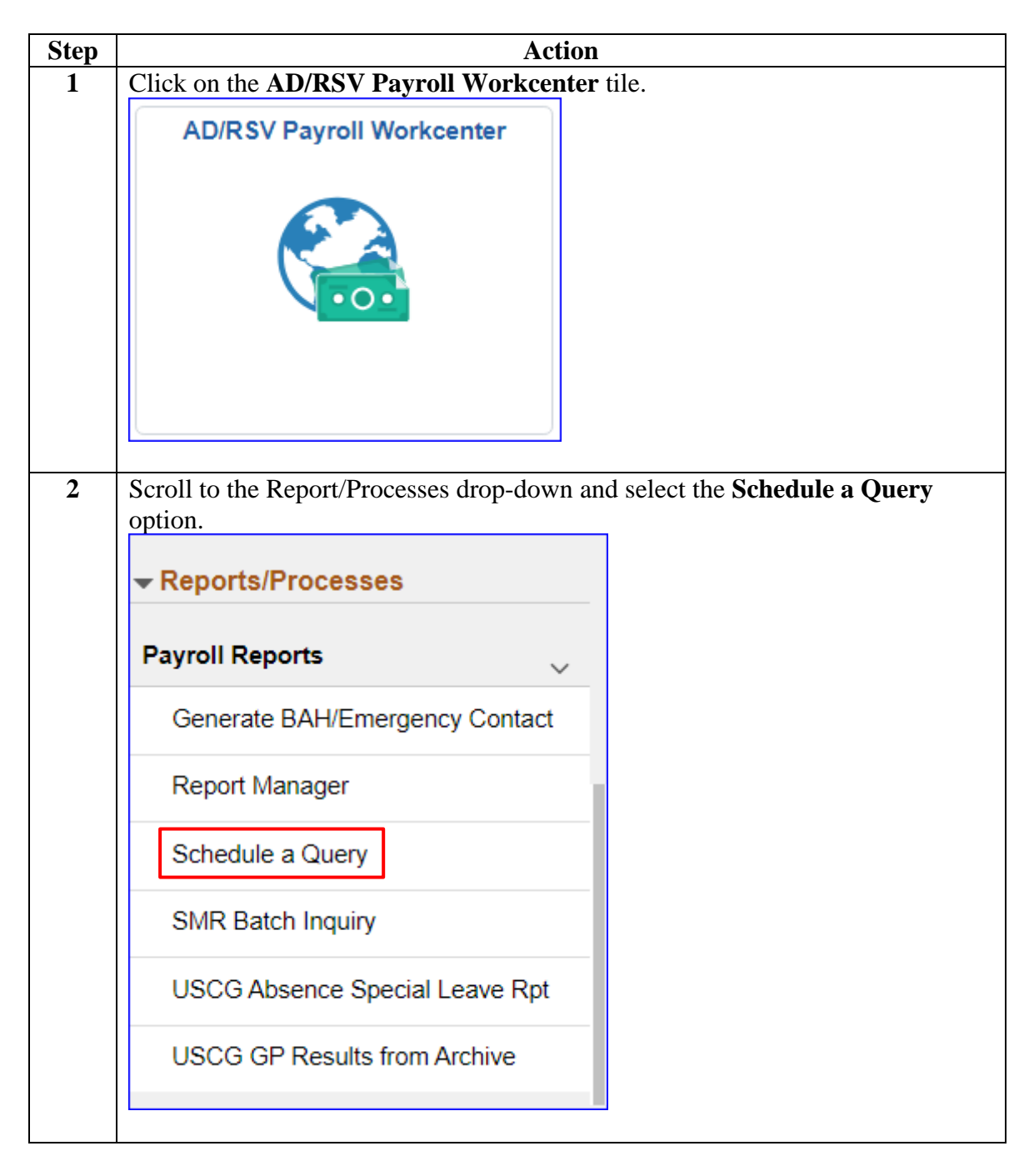

#### Procedures,

continued

| Step | Action                                                                                        |  |  |  |  |  |  |
|------|-----------------------------------------------------------------------------------------------|--|--|--|--|--|--|
| 3    | Enter a Run Control ID, if you already have one set up, click Search and skip                 |  |  |  |  |  |  |
|      | to Step 10.                                                                                   |  |  |  |  |  |  |
|      | Parka diala a Oscara                                                                          |  |  |  |  |  |  |
|      | Schedule a Query                                                                              |  |  |  |  |  |  |
|      | Enter any information you have and click Search. Leave fields blank for a list of all values. |  |  |  |  |  |  |
|      | Find an Existing Value         Add a New Value                                                |  |  |  |  |  |  |
|      | ▼ Search Criteria                                                                             |  |  |  |  |  |  |
|      | Search by: Run Control ID  begins with                                                        |  |  |  |  |  |  |
|      | Case Sensitive                                                                                |  |  |  |  |  |  |
|      | Search Advanced Search                                                                        |  |  |  |  |  |  |
|      | Find an Existing Value   Add a New Value                                                      |  |  |  |  |  |  |
|      |                                                                                               |  |  |  |  |  |  |
| 4    | Click Add a New Value tab.                                                                    |  |  |  |  |  |  |
|      | Schedule a Query                                                                              |  |  |  |  |  |  |
|      | Enter any information you have and click Search. Leave fields blank for a list of all values. |  |  |  |  |  |  |
|      | Find an Existing Value         Add a New Value                                                |  |  |  |  |  |  |
|      | ▼ Search Criteria                                                                             |  |  |  |  |  |  |
|      | Search by: Run Control ID  begins with                                                        |  |  |  |  |  |  |
|      | Case Sensitive                                                                                |  |  |  |  |  |  |
|      | Search Advanced Search                                                                        |  |  |  |  |  |  |
|      | Find an Existing Value   Add a New Value                                                      |  |  |  |  |  |  |

Procedures,

continued

| Step | Action                                                                                                    |
|------|----------------------------------------------------------------------------------------------------|
| 5    | Enter a Run Control ID and click Add                                                                                               |
|      | Schedule a Query                                                                                                    |
|      |                                                                                                    |
|      | Eind an Existing Value Add a New Value                                                                                             |
|      | *Run Control ID Waivers                                                                                                    |
|      | Add                                                                                                    |
|      | Find an Existing Value   Add a New Value                                                                                           |
| 6    | In <b>Query Name</b> , enter a wild card search % (percent sign) plus at least 3 letters followed by a % and click <b>Search</b> . |
|      | Schedule Query                                                                                                    |
|      | Run Control ID Waivers Report Manager Process Monitor Run                                                                          |
|      | Query Name %Waivers% Search                                                                                                    |
|      | *Description                                                                                                    |
|      | Save Add Update/Display                                                                                                    |
| 7    | This message will display. Click <b>OK</b>                                                                                         |
| ,    | This message will display. Click OK.                                                                                               |
|      | You do not have access to this query, to search for your queries make sure the Query Name field is blank.                          |
|      | The PeopleCode program executed an Error statement, which has produced this message.                                               |
|      | ок                                                                                                    |
|      |                                                                                                    |

#### Procedures,

continued

| Step | Action                                                                    |                                    |                                                                 |                                                |                |  |  |
|------|---------------------------------------------------------------------------|------------------------------------|-----------------------------------------------------------------|------------------------------------------------|----------------|--|--|
| 8    | Clear the field and click <b>Search</b> again.                            |                                    |                                                                 |                                                |                |  |  |
|      | Schedule Query                                                            |                                    |                                                                 |                                                |                |  |  |
|      | Run Control ID <sub>W</sub>                                               | aivers                             | Report Manager                                                  | Process Monitor                                | Run            |  |  |
|      | Query Name                                                                |                                    | Search                                                          |                                                |                |  |  |
|      | *Description                                                              |                                    |                                                                 |                                                |                |  |  |
|      | Save                                                                      |                                    |                                                                 | Add                                            | Update/Display |  |  |
| 9    | In <b>Query</b> , enter %W                                                | AI% and                            | click Search.                                                   |                                                |                |  |  |
|      |                                                                           |                                    | Scheduled Query Search                                          | Page                                           | ×              |  |  |
|      | *Query Type: Queries                                                      |                                    | ~                                                               |                                                | Help           |  |  |
|      | %WAIV%                                                                    |                                    | Search                                                          |                                                |                |  |  |
|      | Query.                                                                    |                                    |                                                                 |                                                |                |  |  |
|      |                                                                           |                                    | ∢ ∢ 1-12                                                        | 2 of 1499 🗸 🕨                                  | View 100       |  |  |
|      |                                                                           |                                    |                                                                 | ,                                              |                |  |  |
|      | ACA_SAMPLE_FOR_EXTRAC                                                     | Γ1                                 | Sample ACA Extract Employees 1                                  |                                                | Public         |  |  |
|      | ACA SAMPLE FOR EVTRAC                                                     | го                                 | Sample ACA Extract Employees 3                                  | )                                              | Public         |  |  |
| 10   | A list of all available<br>In this example we cl<br><b>NOTE:</b> CG WAIVE | waiver r<br>icked the<br>RS is a l | eports in DA will di<br>cCG_WAIVERS_(<br>arge file of all waive | splay.<br>C <b>D</b> link.<br>ers (over 10.000 | lines).        |  |  |
|      | _                                                                         | Schedule                           | d Query Search Page                                             | ×                                              | ,              |  |  |
|      | *Query Type: Queries                                                      | ~                                  |                                                                 | Help                                           |                |  |  |
|      | Query: %WAIV%                                                             |                                    | Search                                                          |                                                |                |  |  |
|      | Query                                                                     |                                    | ▲                                                               | ▶   View All                                   |                |  |  |
|      | CG_ACC_WAIVER_EXTRACT                                                     | CG Accessions Wa                   | ver Extract                                                     | Public                                         |                |  |  |
|      | CG_ALL_WAIVERS                                                            | List of all AUSCG w                | aiver                                                           | Public                                         |                |  |  |
|      | CG_BRD_SWE_AUDIT_WAIVERS                                                  | SWE Audit Waivers                  |                                                                 | Public                                         |                |  |  |
|      | CG_EMPLREV_WAIVER_QRY                                                     | RY Employee Review Waiver Query    |                                                                 | Public                                         |                |  |  |
|      | CG_PHS_WAIVERS_RPT                                                        | PHS Waivers Repo                   | t                                                               | Public                                         |                |  |  |
|      | CG_WAIVERS                                                                | Non-Medical Waive                  | rs Issued                                                       | Public                                         |                |  |  |
|      | CG_WAIVER_CD                                                              | Non-Med Waivers I                  | ssued by Code                                                   | Public                                         |                |  |  |
|      | Return                                                                    |                                    |                                                                 |                                                |                |  |  |
|      | <                                                                         |                                    |                                                                 | ×                                              |                |  |  |
|      |                                                                           |                                    |                                                                 |                                                |                |  |  |

Procedures,

continued

| Step |                                                    | Action                                                        |  |  |  |  |  |  |
|------|----------------------------------------------------|---------------------------------------------------------------|--|--|--|--|--|--|
| 11   | Select the Waiver Category Code lookup icon.       |                                                               |  |  |  |  |  |  |
|      | Help<br>CG_WAIVER_CD                               |                                                               |  |  |  |  |  |  |
|      | *Waiver Category                                   | y Code                                                        |  |  |  |  |  |  |
|      | *Waiver                                            | r Code Q                                                      |  |  |  |  |  |  |
|      | OK Cancel                                          |                                                               |  |  |  |  |  |  |
| 12   | There are several co                               | odes to choose from, scroll down and click <b>RSVWAIVER</b> . |  |  |  |  |  |  |
|      | L                                                  | _ook Up Waiver Category Code ×                                |  |  |  |  |  |  |
|      | Search by: Conten<br>Search Cano<br>Search Results | Help help help help help help help help h                     |  |  |  |  |  |  |
|      | View 100                                           | 1-53 of 53 ▼ ▶ ▶                                              |  |  |  |  |  |  |
|      | Content Type D                                     | Description                                                   |  |  |  |  |  |  |
|      | ADDL_COURSES A                                     | Additional Training                                           |  |  |  |  |  |  |
|      | ADMINWAIVER A                                      | Administrative Waivers                                        |  |  |  |  |  |  |
|      | RESP                                               | Responsibilities                                              |  |  |  |  |  |  |
|      | RETWAIVER                                          | Retirement Waivers                                            |  |  |  |  |  |  |
|      | RSVHSWAIVER                                        | Reserve Drill Waivers                                         |  |  |  |  |  |  |
|      | RSVWAIVER                                          | Reserve Waivers                                               |  |  |  |  |  |  |
|      | SOC                                                | Secondary Occupation Code                                     |  |  |  |  |  |  |

Continued on next page

#### Procedures,

continued

| tep | Action                                                                                    |                    |  |  |  |
|-----|-------------------------------------------------------------------------------------------|--------------------|--|--|--|
| 13  | Select the <b>Waiver Code</b> lookup icon.                                                |                    |  |  |  |
|     | CG_WAIVER_CD                                                                              |                    |  |  |  |
|     | *Waiver Category Code RSVWAIVER Q                                                         |                    |  |  |  |
|     | *Waiver Code Q<br>OK Cancel                                                               |                    |  |  |  |
| 14  | Select the <b>Description</b> link of the waiver type you are looking for.                |                    |  |  |  |
|     | Look Up Waiver Code                                                                       | ×                  |  |  |  |
|     | Search by: Description   begins with                                                      | Help               |  |  |  |
|     | Search Cancel Advanced Lookup                                                             |                    |  |  |  |
|     | Search Results                                                                            |                    |  |  |  |
|     | View 100 I 1-10 of 1                                                                      | 10 🗸 🕨 🕨           |  |  |  |
|     | Description                                                                               | Content Item<br>ID |  |  |  |
|     | Allow SELRES ADT-AT waiver for Ann Training (AT) participation standards for suff cause   | RSV-ADT-AT         |  |  |  |
|     | Allow reserve order days to count as ADT-AT days                                          | RSV-P-AT           |  |  |  |
|     | Allow an order for a member with more than 1095 days in ADOS orders                       | RSV1095D           |  |  |  |
|     | Allow an order that will result in member accumulating more than 16 yrs of active service | RSV16YR            |  |  |  |
|     | Allow an order for a member with more than 18 years active service at end of order        | RSV18YR            |  |  |  |
|     | Allows a member to perform more than 30 days ADT-OTD in a fiscal year                     | RSV30DAY           |  |  |  |
|     | 30 year TCS Officer Waiver                                                                | RSV30TCS           |  |  |  |
|     | 30 year TIS Enlisted Waiver                                                               | RSV30TIS           |  |  |  |
|     | Allow an order for a member over 59 at end of order                                       | RSVAGE60           |  |  |  |
|     |                                                                                           |                    |  |  |  |

#### Procedures,

continued

| Step |                                 | A            | Action              |           |                  |                |  |
|------|---------------------------------|--------------|---------------------|-----------|------------------|----------------|--|
| 15   | Click OK.                       |              |                     |           |                  |                |  |
|      | CG_WAIVER_CD                    | H            | elp                 |           |                  |                |  |
|      | *Waiver Category Code R         | SVWAIVER C   |                     |           |                  |                |  |
|      | Waiver Code R                   | SV-ADT-AT C  |                     |           |                  |                |  |
| 16   | Click Save and then clic        | k Run.       |                     |           |                  |                |  |
| 20   | Schedule Query                  |              |                     |           |                  |                |  |
|      | Run Control ID Waivers          |              | Report Mana         | ager Proc | cess Monitor     | Run            |  |
|      | Query Name CG_WAIVER_CD         |              | Search              |           |                  |                |  |
|      | *Description Non-Med Waivers Is | sued by Code |                     |           |                  |                |  |
|      | Update Parameters               |              |                     |           |                  |                |  |
|      | Prompt Name                     | Value        |                     |           |                  |                |  |
|      | JPM_CAT_TYPE                    | RSWWAIVER    |                     |           |                  | *              |  |
|      | JPM_CAT_ITEM_ID                 | RSV-ADT-AT   |                     |           |                  | *              |  |
|      | Save                            |              |                     |           | Add              | Update/Display |  |
| 17   | In Server Name, select          | PSUNX from   | the drop-do         | wn and c  | lick <b>OK</b>   | •              |  |
|      |                                 | Proces       | s Scheduler Request |           |                  | ×              |  |
|      | User ID 1234567                 |              | Run Control II      | 0 Waivers |                  | Help           |  |
|      | Server Name PSUNX               | ~            | Run Date 11/07/2023 |           |                  |                |  |
|      | Recurrence                      | ~            | Run Time 11:14:11AM |           | Reset to Current | Date/Time      |  |
|      | Time Zone Q                     |              |                     |           |                  |                |  |
|      | Select Description              | Process Name | Process Type        | туре      | *Format          | Distribution   |  |
|      | PSQUERY                         | PSQUERY      | Application Engine  | Web 🗸     | TXT 🗸            | Distribution   |  |
|      | OK Cancel                       |              |                     |           |                  |                |  |
|      |                                 |              |                     |           |                  |                |  |
|      |                                 |              |                     |           |                  |                |  |

#### Procedures,

continued

| Step | Action                                                                                                    |  |  |  |  |  |
|------|----------------------------------------------------------------------------------------------------|--|--|--|--|--|
| 18   | Click the <b>Process Monitor</b> link.                                                                                                    |  |  |  |  |  |
|      | Schedule Query                                                                                                    |  |  |  |  |  |
|      | Run Control ID Waivers Report Manager Process Monitor Run                                                                                                    |  |  |  |  |  |
|      | Process Instance 1475577                                                                                                    |  |  |  |  |  |
|      | Query Name CG_WAIVER_CD Search                                                                                                    |  |  |  |  |  |
|      | *Description Non-Med Waivers Issued by Code                                                                                                    |  |  |  |  |  |
|      | Update Parameters                                                                                                    |  |  |  |  |  |
| 10   | If applicable click <b>Refresh</b> until <b>Run Status</b> displays Success and <b>Distribution</b>                                                                                                    |  |  |  |  |  |
| 17   | Status displays Posted Click the <b>Details</b> link                                                                                                    |  |  |  |  |  |
|      | Process List                                                                                                    |  |  |  |  |  |
|      | View Process Request For                                                                                                    |  |  |  |  |  |
|      | User ID 1234567 Q Type V Last V 1 Years V Refresh                                                                                                    |  |  |  |  |  |
|      | Server Name Q Instance From Instance To Clear                                                                                                    |  |  |  |  |  |
|      | Run Status     Distribution Status     Save On Refresh     Report Manager     Reset                                                                                                    |  |  |  |  |  |
|      | ▼ Process List                                                                                                    |  |  |  |  |  |
|      | Imp   Q       Imp   Q       Imp   Q       Imp   Q       Imp   Q       Imp   Q       Imp   Q       Imp   Q       Imp   Q       Imp   Q       Imp   Q       Imp       Imp       Imp           Imp                                                                                                    Imp |  |  |  |  |  |
|      | Select Instance Seq. Process Type Process Name User Run Date/Time Run Status Distribution Details Actions                                                                                                    |  |  |  |  |  |
|      | □     1475577     Application Engine     PSQUERY     1234567     11/07/2023 11:14:11AM EST     Success     Posted     Details                                                                                                    |  |  |  |  |  |
|      | Go back to Schedule a Query                                                                                                    |  |  |  |  |  |
|      | Save I NOUIY                                                                                                    |  |  |  |  |  |
| 20   | Click View Log/Trace.                                                                                                    |  |  |  |  |  |
|      | Process Detail ×                                                                                                    |  |  |  |  |  |
|      | Process Help                                                                                                    |  |  |  |  |  |
|      | Instance 1475577 Type Application Engine                                                                                                    |  |  |  |  |  |
|      | Name PSQUERY Description PSQUERY                                                                                                    |  |  |  |  |  |
|      | Run Status Success Distribution status Posted                                                                                                    |  |  |  |  |  |
|      | Hold Request                                                                                                    |  |  |  |  |  |
|      | Location Server Queue Request                                                                                                    |  |  |  |  |  |
|      | Server PSUNX ODelete Request                                                                                                    |  |  |  |  |  |
|      | Recurrence   Re-send Content   Restart Request                                                                                                    |  |  |  |  |  |
|      | Date/Time Actions                                                                                                    |  |  |  |  |  |
|      | Request Created On 11/07/2023 11:15:45AM EST Parameters Transfer Pup Anytime After 11/07/2023 11:14:11AM EST Message Log View Locks                                                                                                    |  |  |  |  |  |
|      | Batch Timings Began Process At 11/07/2023 11:15:555AM EST                                                                                                    |  |  |  |  |  |
|      | Ended Process At 11/07/2023 11:16:09AM EST                                                                                                    |  |  |  |  |  |
|      | OK Cancel                                                                                                    |  |  |  |  |  |
|      |                                                                                                    |  |  |  |  |  |
| I    |                                                                                                    |  |  |  |  |  |

Continued on next page

Procedures,

continued

| Step | Action                                                                                           |                                                                                                    |                                  |  |  |  |  |  |
|------|--------------------------------------------------------------------------------------------------|----------------------------------------------------------------------------------------------------|----------------------------------|--|--|--|--|--|
| 21   | Click the .csv link Name.                                                                        |                                                                                                    |                                  |  |  |  |  |  |
|      |                                                                                                  | View Log/Trace                                                                                            | ×                                |  |  |  |  |  |
|      | Report                                                                                           |                                                                                                    | пер 🛓                            |  |  |  |  |  |
|      | Report ID 1503428<br>Name PSQUERY<br>Run Status Success                                          | Process Instance 147557<br>Process Type Applicat                                                          | 7 Message Log<br>ion Engine      |  |  |  |  |  |
|      | Non-Med Waivers Issued by Code<br>Distribution Details<br>Distribution Node RPTNODE<br>File List | -Med Waivers Issued by Code<br>stribution Details<br>Distribution Node RPTNODE Expiration Date 01/06/2024 |                                  |  |  |  |  |  |
|      | Name                                                                                             | File Size (bytes)                                                                                         | Datetime Created                 |  |  |  |  |  |
|      | AE_PSQUERY_1475577.stdout                                                                        | 289                                                                                                    | 11/07/2023 11:16:09.927905AM EST |  |  |  |  |  |
|      | CG_WAIVER_CD-1475577.csv                                                                         | 1,157                                                                                                    | 11/07/2023 11:16:09.927905AM EST |  |  |  |  |  |
|      | Distribute To                                                                                    |                                                                                                    |                                  |  |  |  |  |  |
|      | Distribution ID Type                                                                             | *Distribution ID                                                                                          |                                  |  |  |  |  |  |
|      | User                                                                                             | 1234567                                                                                                   | 67                               |  |  |  |  |  |
|      | Return                                                                                           |                                                                                                    |                                  |  |  |  |  |  |
|      | 4                                                                                                |                                                                                                    | ►                                |  |  |  |  |  |
| 22   | It will ask you to <b>Save</b> it som                                                            | newhere.                                                                                                  |                                  |  |  |  |  |  |
|      | > 👑 Windows (C:)                                                                                 | Whiteboards 🔷 7/13/2                                                                                      | 2023 8:45 AM File folder I       |  |  |  |  |  |
|      | File name: CG_WAIVER_CD-1475577                                                                  |                                                                                                    |                                  |  |  |  |  |  |
|      | Save as type: Microsoft Excel Comma Sepa                                                         | rated Values File                                                                                         | ~                                |  |  |  |  |  |
|      | ∧ Hide Folders                                                                                   |                                                                                                    | Save Cancel                      |  |  |  |  |  |
|      |                                                                                                  |                                                                                                    |                                  |  |  |  |  |  |

Procedures,

continued

| Step | Action                                                                                  |                                    |                   |               |                      |                              |
|------|-----------------------------------------------------------------------------------------|------------------------------------|-------------------|---------------|----------------------|------------------------------|
| 23   | You can now go to where you saved it or click the <b>fast link</b> that displays below. |                                    |                   |               |                      |                              |
|      |                                                                                         |                                    | ☆                 | ភា 💷 🚽        | ·                    |                              |
|      | -                                                                                       |                                    |                   |               |                      |                              |
|      | Recent                                                                                  | download hi                        | story             | ×             |                      |                              |
|      | CG<br>1,11                                                                              | <b>_WAIVER_CD-1</b><br>57 B • Done | 475577.csv        |               |                      |                              |
|      | Full down                                                                               | lload history                      |                   | ß             |                      |                              |
| 24   | Here is how                                                                             | the report dis                     | plays. It ha      | s been brok   | ten out to sho       | ow all the fields            |
|      | cicarry.                                                                                | 1                                  |                   |               |                      |                              |
|      | A                                                                                       | В                                  | С                 | D             | E                    | F G                          |
|      | 1 ID                                                                                    | Name                               | Grant Date R      | Request Date  | Renewal Date         | Waiver Ca Waiver Code        |
|      | 2 1234567                                                                               | Bobby Mercer                       | 6/13/2020         | 6/13/2020     | 9/30/2020            | RSVWAIVIRSV-ADT-AT           |
|      | 3 1122334                                                                               | ANGEL MERCER                       | 6/24/2022         | 6/24/2022     |                      | RSVWAIVIRSV-ADT-AT           |
|      | 4 1112234                                                                               | Jeremiah Mercer                    | 7/21/2022         | 7/21/2022     |                      | RSVWAIVIRSV-ADT-AT           |
|      | 5 1111223                                                                               | Jack Mercer                        | 7/15/2020         | 6/13/2020     |                      | RSVWAIVIRSV-ADT-AT           |
|      | 6                                                                                       |                                    |                   |               |                      |                              |
|      |                                                                                         |                                    | 1                 |               |                      |                              |
|      | H I                                                                                     | J K                                | L                 | M             | N 0                  | PQR                          |
|      | Descr Aviatio                                                                           | on FStatus Waiver S                | t Expiration Date | Physician Com | iments               | signed by Pase Alamada CO    |
|      | Allow SELN                                                                              | Δ                                  | 2 9/30/202        | 2 0.6         | -AT annual waiver of | f annual ADT-AT              |
|      | Allow SEL N                                                                             | A                                  | 9/30/202          | 2 ADT         | -AT for FY-22 waive  | ed by Command (first waiver) |
|      | Allow SEL N                                                                             | A                                  | 2 9/30/2020       | 0 Ann         | ual waiver of ADT-   | AT per unit CO               |
|      |                                                                                         |                                    |                   |               |                      |                              |
|      |                                                                                         |                                    |                   |               |                      |                              |